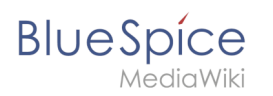

| 1. NutzerHandbuch:Artikel Löschen                   | 2  |
|-----------------------------------------------------|----|
| 2. Benutzerverwaltung                               | 4  |
| 3. NutzerHandbuch:Erweiterung/BlueSpiceExpiry       | 4  |
| 4. NutzerHandbuch:Seiten umbenennen und verschieben |    |
| 5. NutzerHandbuch:Weiterleitungen nutzen            |    |
| 6. Referenz:Nuke                                    |    |
| 7. Weiterleitungen                                  | 17 |

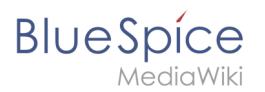

# 5.4 Löschen

Benutzer mit Bearbeitungsrechten haben die Möglichkeit, Wiki-Seiten zu löschen. Wenn eine Seite gelöscht ist, ist sie nicht mehr über die Suchfunktion findbar. Benutzer haben jedoch die Möglichkeit, eine gelöschte Seite wiederherzustellen.

| 1 | Wie wird eine Seite gelöscht?                     | . 3 |
|---|---------------------------------------------------|-----|
| 2 | Massenlöschen                                     | . 3 |
| 3 | Welche Seiten sollten gelöscht werden?            | . 3 |
| 4 | Wo finde ich Informationen über gelöschte Seiten? | . 4 |
| 5 | Wiederherstellen von gelöschten Seiten            | . 4 |
| 6 | Welche Seiten sollten nicht gelöscht werden?      | . 4 |
| 7 | Verwandte Themen                                  | . 4 |

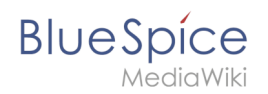

# Wie wird eine Seite gelöscht?

Um die Seite zu löschen, klicken Sie auf Seitenwerkzeuge > Seite verwalten > Löschen.

| Achtung: Die Seite, die du löschen möchtest, hat eine Versionsgeschichte mit 11 Versionen: Versionen                                                                                                    |  |  |  |  |  |
|----------------------------------------------------------------------------------------------------|--|--|--|--|--|
| Warnung: Es verweisen noch andere Seiten auf diese zu löschende Seite oder sie ist noch an anderer Stelle eingebunden.                                                                                         |  |  |  |  |  |
| Du bist dabei, eine Seite mit allen zugehörigen älteren Versionen zu löschen. Bitte bestätige dazu, dass du dir der Konsequenzen bewusst<br>bist, und dass du in Übereinstimmung mit den Richtlinien handelst. |  |  |  |  |  |
| Löschen<br>Grund:                                                                                                    |  |  |  |  |  |
| Anderer Grund                                                                                                    |  |  |  |  |  |
| Anderer/ergänzender Grund:                                                                                                    |  |  |  |  |  |
| Diese Info wird im Intranet gepflegt und nicht im Wiki.                                                                                                    |  |  |  |  |  |
| Diese Seite beobachten                                                                                                    |  |  |  |  |  |
| Seite löschen                                                                                                    |  |  |  |  |  |
| Seite löschen                                                                                                    |  |  |  |  |  |

Bevor die Seite gelöscht wird, können Sie noch folgende Schritte vornehmen:

- die Versionsgeschichte überprüfen.
- überprüfen, welche Seiten auf diese Seite verlinken
- den Grund für die Löschung angeben: Da eine Seitenlöschung bei anderen Benutzern Fragen aufwerfen kann, ist es sinnvoll, hier eine kurze Erklärung zurückzulassen. Diese wird entsprechend im Löschungs-Log angezeigt.
- die Seite beobachten: Sollte die Seite von einem anderen Benutzer wiederhergestellt werden, können Sie sich so über diese Aktion informieren lassen.

### Massenlöschen

Zum Massenlöschen von Seiten können Administratoren die Extension Nuke verwenden. Die Löschung erfolgt über die Spezialseite Spezial:Massenlöschung .

### Welche Seiten sollten gelöscht werden?

Jeder Nutzer kann über die Spezialseiten Spezial: Spezialseiten Seiten ausfindig machen, die sich als Löschkandidaten eignen. Wiki-Gärtner verwenden dafür u.a. diese Spezialseiten:

- Spezial:Kürzeste\_Seiten : Bei kurzen Seiten ist damit zu rechnen, dass der Inhalt des Artikel nicht relevant genug ist bzw. als Absatz in einem übergeordneten Artikel besser aufgehoben ist.
- Spezial:Verwaiste\_Seiten : Die verwaisten Seiten sind Seiten auf die nur wenig oder gar nicht verlinkt wird. Dies kann ebenfalls ein Relevanzkriterium sein.

# BlueSpice

• Spezial:Neue\_Seiten : Hier finden Sie eine Liste neu angelegter Seiten. Dies ist zum Beispiel hilfreich, um in öffentlichen Wikis Spam zu entdecken.

# Wo finde ich Informationen über gelöschte Seiten?

- Spezial:Logbuch/delete : Hier kann nach gelöschten Seiten gesucht werden. Und es besteht die Möglichkeit hier gelöschte Seiten wieder herzustellen.
- Spezial:Wiederherstellen : Auch hier kann nach gelöschten Seiten gesucht werden.
- Spezial:Gelöschte\_Beiträge : Hier können Sie nach gelöschten Beiträgen eines bestimmten Nutzers (oder einer IP-Adresse) suchen

### Wiederherstellen von gelöschten Seiten

Gelöschte Seiten können über das Lösch-Logbuch wiederhergestellt werden. Wenn die gelöschte Seite auf anderen Wiki-Seiten verlinkt war, kann die Seite direkt über den dort entstandenen Redlink wiederhergestellt werden.

### Welche Seiten sollten nicht gelöscht werden?

Häufig gibt es sinnvollere Alternativen zum Löschen:

- Verschieben: Wenn eine Seite einen unpassenden oder fehlerhaften Titel hat, kann die Seite verschoben werden.
- **Kopieren:** Wenn der Inhalt nicht zum Seitentitel passt, kann der Inhalt in eine andere Seite kopiert werden
- Weiterleiten: Wenn der Seiteninhalt bereits auf einer anderen Seite existiert, kann der doppelte Inhalt gelöscht werden und eine Weiterleitung erstellt werden.
- Veralten: Der Inhalt ist nicht mehr aktuell. Sie können die Seite als veraltet markieren und andere Wiki-Benutzer können die Seite später aktualisieren.

### Verwandte Themen

- Nuke: Erweiterung zur Massenlöschung von Seiten
- Weiterleitungen
- Nutzer löschen

# Benutzerverwaltung

Weiterleitung nach:

• Referenz:BlueSpiceUserManager

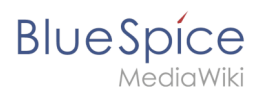

# 8.5 Seiten veralten

Die Erweiterung **Expiry** markiert einen ausgewählten Artikel nach einer bestimmten Zeit als "veraltet". Diese Markierung kann jederzeit rückgängig gemacht werden. Expiry ist die ideale Basis für ein Archivierungssystem. Veraltete Artikel können nach einer Abfrage in einen Archiv-Namensraum verschoben werden.

| 1 | Eine Seite veralten                          | . 6 |
|---|----------------------------------------------|-----|
| 2 | Übersichtsseite aller Seiten mit Ablaufdatum | . 6 |
| 3 | Konfiguration                                | . 7 |
| 4 | Verwandte Themen                             | . 8 |

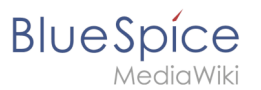

# Eine Seite veralten

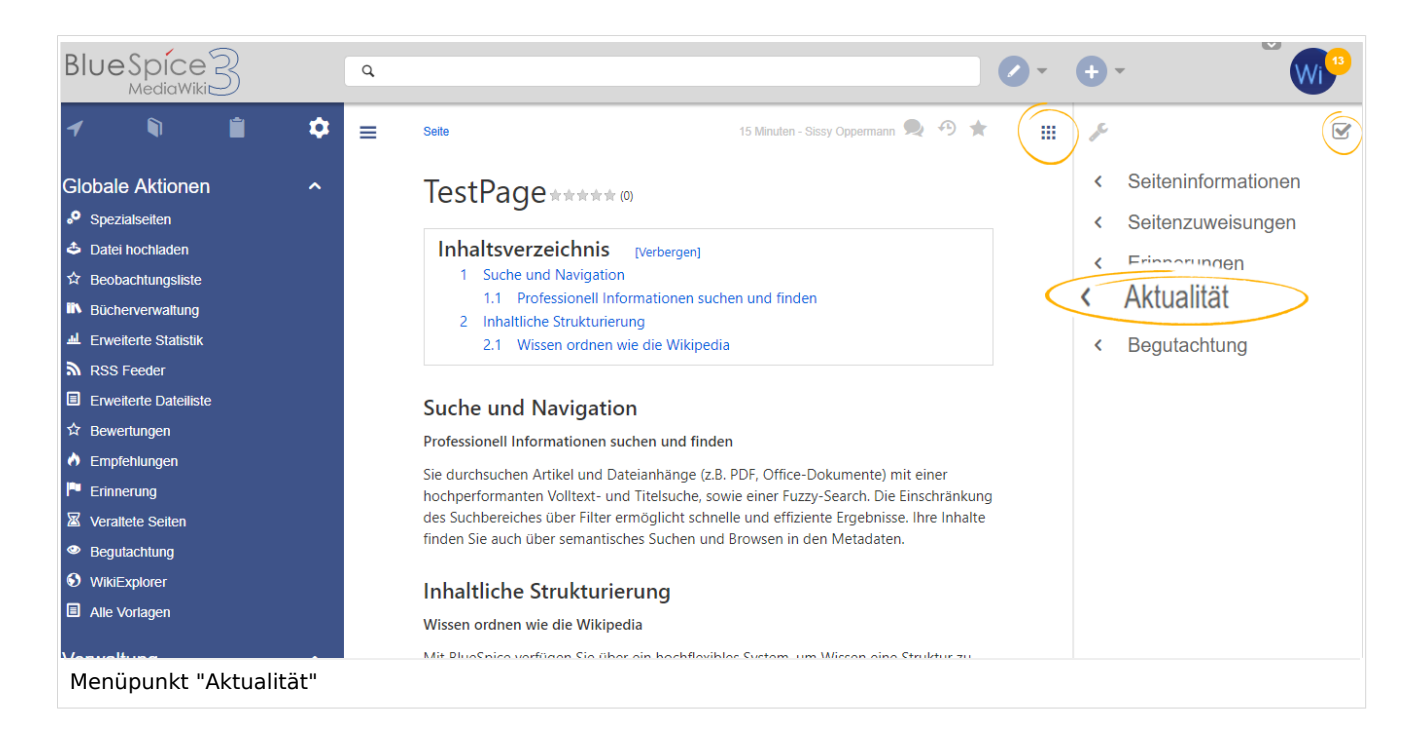

Das Ablaufdatum kann auf jeder Inhaltsseite des Wikis festgelegt werden. Nach einem Klick auf "Aktualität" im Qualitätsmanagement-Menü der Werkzeugleiste öffnet sich ein Flyout mit dem entsprechenden Formular.

Wenn bereits ein Ablauftermin festgelegt wurde, wird dieses hier angezeigt. In diesem Fall kann das Ablaufdatum entfernt werden, indem Sie auf "Aktualität neu bestätigen" klicken.

Falls auf der Seite noch kein Ablaufdatum festgelegt wurde, kann dieses zusammen mit einem kurzen Kommentar eingeben werden. Gleichzeitig kann eine Erinnerung für diese Seite erstellt werden soll (weitere Informationen zu Erinnerungen finden Sie unter Reminder). Die Einstellungen für die Erinnerung werden aus den Standardeinstellungen in den Benutzereinstellungen übernommen.

### Übersichtsseite aller Seiten mit Ablaufdatum

Benutzer können alle Seiten, die ein Ablaufdatum haben auf der Seite *Spezial:Veraltete Seiten* anzeigen. Diese Seite kann auch vom oben beschriebenen Aktualitäts-Flyout über den Link *Überblick über veraltete Seiten* geladen werden. klicken.

Benutzer können von hier das Ablaufdatum einer Seite löschen (x-Symbol) oder bearbeiten (Schraubschlüssel-Symbol).

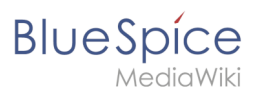

| BlueSpice3                                                                                           |       |        | ٩                              |                             |                    | Ø ••                       |
|----------------------------------------------------------------------------------------------------|-------|--------|--------------------------------|-----------------------------|--------------------|----------------------------|
| 1 🕅 🗎                                                                                                | ۵     | =      | Spezial > Veraltete Artikel    |                             |                    |                            |
| Globale Aktionen<br>Spezialseiten<br>Datei hochladen                                                 |       |        | Veraltete Seite                | n                           |                    | Tabelle exportieren 🗸 🗸    |
| <ul> <li>☆ Beobachtungsliste</li> <li>N Bücherverwaltung</li> <li>↓ Enviritient Statistic</li> </ul> |       |        | Seite                          | Veraltet am                 | Kommentar          | Aktionen                   |
| RSS Feeder                                                                                           |       |        | TestPage                       | 2019-04-12                  |                    |                            |
| <ul> <li>☆ Bewertungen</li> <li>À Empfehlungen</li> <li>Erioperung</li> </ul>                        |       |        | Wiki Software 1.0              | 2018-11-12                  |                    | Anzeige Eintrag Bearbeiten |
| <ul> <li>Ensurative Seiten</li> <li>Begutachtung</li> </ul>                                          |       |        | Datenschutz Über BlueSpice Imp | essum Change cookie consent | 🎆 MediaWiki 🧭 Bl   | ueSpice                    |
| WikiExplorer     Alle Vorlagen                                                                       |       |        | Analysedienste                 |                             | semantic MediaWiki |                            |
| Verwaltung<br>Ø Über BlueSpice                                                                       |       |        |                                |                             |                    |                            |
| Koningurationsverwaltung     Gruppenverwaltung     Interwikilinks     Namensraum-CSS-Verwaltung      |       |        |                                |                             |                    |                            |
| Veraltete Seiter                                                                                     | ı (Üb | ersich | nt)                            |                             |                    |                            |

# Konfiguration

In der Konfigurationsmerwaltung können Sie folgende Einstellungen ändern:

- Veraltete Seiten im PDF mit einem Wasserzeichen markieren: Zeigt das Wasserzeichen für abgelaufene Seiten in PDFs an.
- Veraltete Seiten im Druck mit einem Wasserzeichen markieren: Zeigt das Wasserzeichen für abgelaufene Seiten an, wenn eine Seite gedruckt wird.
- Veraltete Seiten mit einem Wasserzeichen markieren: Zeigt ein Wasserzeichen auf der Seite selbst an.

| Danner verward                                                                  | t werden, die verschiedenen Seiten zugewiesen werden. Dadurch kann die Werbung gezielt auf bestimmten Seiten                                                                                                    |
|---------------------------------------------------------------------------------|----------------------------------------------------------------------------------------------------|
| geschaltet werd                                                                 | en. Eine Auswertung ist ebenfalls möglich.                                                                                                    |
| Zusätzlich zu de                                                                | en Werbebannern ist es auch möglich Verzeichnisse, z.B. für Dienstleister, anzulegen und zu verwalten. Genau wie di                                                                                                    |
| vverbebanner la                                                                 | ssen sich diese für Seiten aktivieren, die selbst festgelegt werden können.                                                                                                    |
| Technische                                                                      | er Hintergrund                                                                                                    |
|                                                                                 |                                                                                                    |
| RentALink beste<br>Einträge und Ba                                              | ht aus zwei Spezialseiten: der RentALink Verwaltung und der RentALink Kundenverwaltung. Hierüber werden die<br>nner gesteuert.                                                                                                    |
|                                                                                 |                                                                                                    |
| Wo finde io                                                                     | sh die Funktion RentALink?                                                                                                    |
| Wo finde io                                                                     | ch die Funktion RentALink?                                                                                                    |
| <b>Wo finde ic</b><br>Rufen sie die Üt                                          | ch die Funktion RentALink?                                                                                                    |
| Wo finde ic<br>Rufen sie die Üt<br>• RentALink H                                | ch die Funktion RentALink?<br>versicht der Spezialseiten auf. Her finden Sie unter dem Abschnitt "BlueSpice" die zwei Spezialseiten.<br>underwerwaltung Verwaltung der Kunden (spezial:RentAtink_Kundermanasper.)                                                                                                    |
| Wo finde id<br>Rufen sie die Üt<br>• RentALink H<br>• RentALink \<br>( Spezial: | ch die Funktion RentALink?<br>persicht der Spezialseiten auf. Hier finden Sie unter dem Abschnitt "BlueSpice" die zwei Spezialseiten.<br>Kundernewaltung: Verwaltung der Kunden (spezial:Bent&Link_Kundernemanager.)<br>ferwaltung: Verwaltung der Werbebanner und Verzeichniseinträge in Zugehörigkeit zu einem Kunden<br>RestLänk_Kasser.) |
| Wo finde id<br>Rufen sie die Üt<br>• RentALink ł<br>• RentALink \<br>(Spezial:  | ch die Funktion RentALink?<br>bersicht der Spezialseiteriauf. Her finden Sie unter dem Abschnitt "BlueSpice" die zwei Spezialseiten:<br>underwerwaltung Verwaltung der Kunden (Spezial:BentAlink_Mundenmanager.)<br>erwaltung Verwaltung der Werbebanner und Verzeichniseinträge in Zugehörigkeit zu einem Kunden<br>RentAlink_Manager.)     |

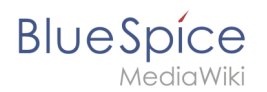

### Verwandte Themen

- Qualitätsmanagement
- Referenz:BlueSpiceExpiry

# 5.3 Umbenennen/verschieben

| 1 Warum werden Seiten verschoben?  | 9  |
|------------------------------------|----|
| 2 Was passiert beim Verschieben?   | 9  |
| 3 Wie verschiebe ich eine Seite?   | 10 |
| 3.1 Mit Weiterleitung verschieben  | 11 |
| 3.2 Ohne Weiterleitung verschieben | 11 |
| 4 Seitentitel neu vernetzen        | 12 |
| 5 Verwandte Themen                 | 14 |

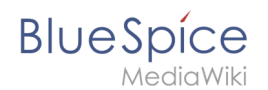

### Warum werden Seiten verschoben?

Eine Wikiseite kann nur umbenannt werden, indem man Sie verschiebt.

Das Verschieben ist nötig, da sich beim Umbenennen auch die Webadresse der Seite ändert. Im Normalfall gibt es viele Verlinkungen zu einer Wikiseite. Es ist daher wichtig, dass diese Links auch nach einer Umbenennung der Seite noch funktionieren.

Eine Seite kann mit oder ohne Weiterleitung der Originalseite verschoben werden. Sehen wir uns die Unterschiede genauer an.

### Was passiert beim Verschieben?

Wenn Sie eine Seite verschieben:

- wird der Seitenname und damit der Seitentitel umbenannt
- wird der Seiteninhalt auf der neuen Seite angezeigt
- wird die Versionsgeschichte der Originalseite auf die neue Seite übertragen

Wenn Sie von der Originalseite auf die neue Seite weiterleiten, wird zusätzlich eine Seite mit dem alten Seitennamen erstellt. Diese Seite dient dann als Weiterleitung zur neuen Seite. Wenn Sie keine Weiterleitung erstellen, wird die Originalseite einfach ersetzt. In diesem Fall sollten Sie die Verlinkung zur alten Seite auf Ihrem Wiki überprüfen und aktualisieren.

Im folgenden Diagramm ist dargestellt, wie eine Seite "Emobile" zur Seite "Elektrofahrzeuge" umbenannt wird:

Bearbeiten

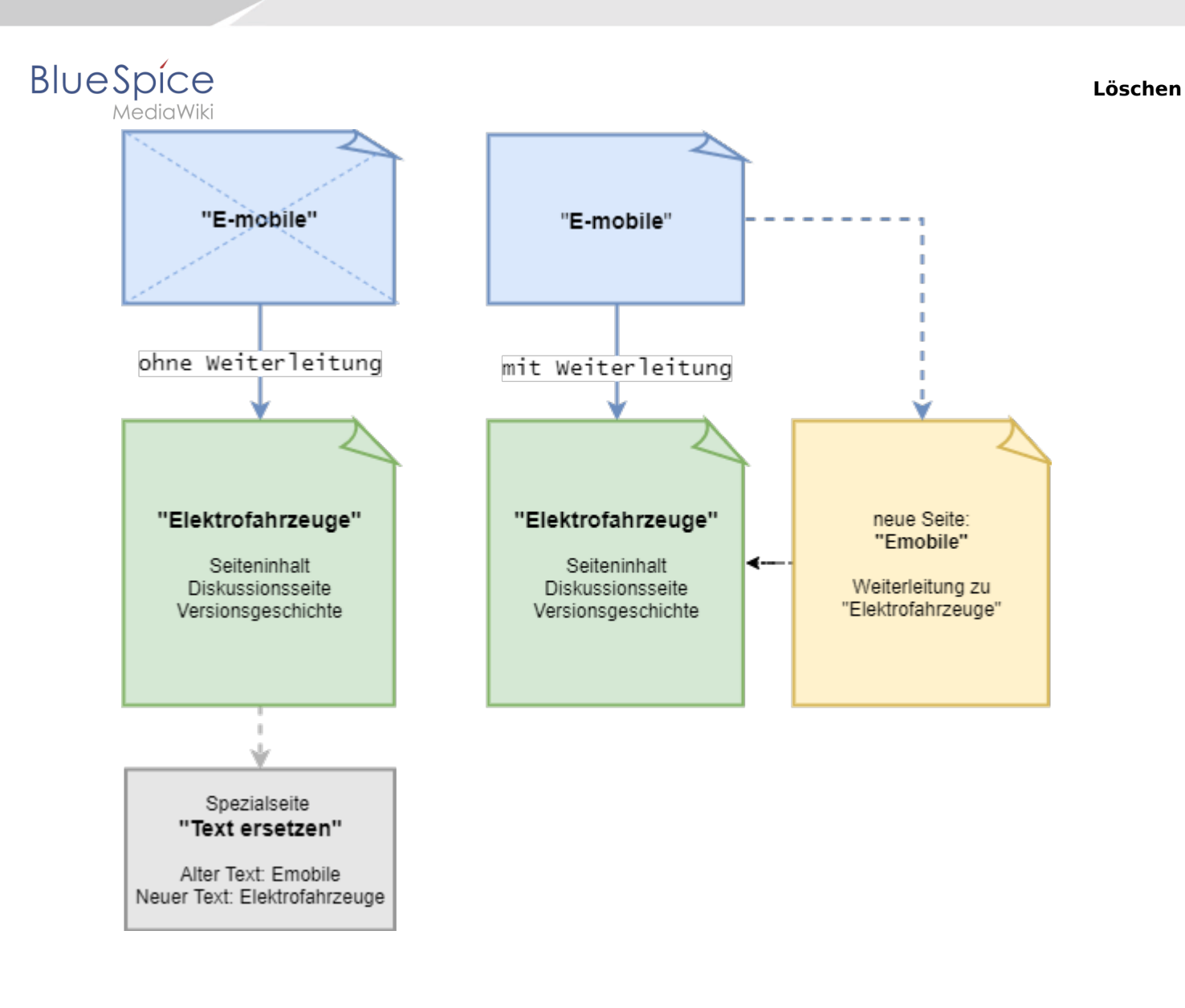

# Wie verschiebe ich eine Seite?

Eine Seite wird über den Menüpunkt "Seite verwalten > Verschieben" in den Seitenwerkzeugen verschoben und somit umbenannt:

1. Klicken Sie "Verschieben":

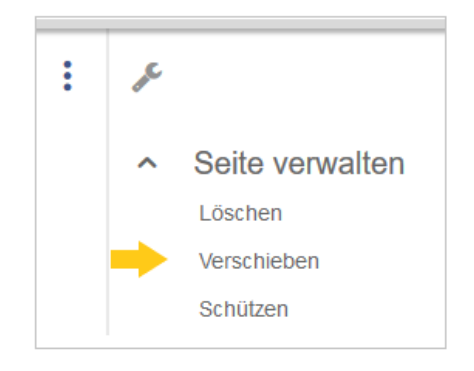

2. Das Dialogfenster "Seite verschieben" öffnet sich:

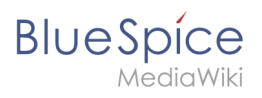

| Seite verschieben        |         |     |
|--------------------------|---------|-----|
| Neuer Titel:             |         |     |
| (Seiten)                 | ~       |     |
| Unterseiten einsetzen    |         |     |
| Grund:                   |         |     |
|                          |         | 255 |
| Veiterleitung erstellen  |         |     |
| Quell- und Zielseite beo | bachten |     |
| Seite verschieben        |         |     |

3. Wählen Sie unter "Neuer Titel" den Namensraum für Ihre Seite und überschreiben Sie den Originaltitel:

| Seite verschieben     |   |  |  |  |  |  |
|-----------------------|---|--|--|--|--|--|
| Neuer Titel:          |   |  |  |  |  |  |
| (Seiten)              | ~ |  |  |  |  |  |
| Unterseiten erstellen |   |  |  |  |  |  |
|                       |   |  |  |  |  |  |

- 4. Geben Sie optional im Textfeld "Grund" an, warum es nötig war die Seite zu verschieben.
- 5. Weiterleitung erstellen: Je nach Verlinkungsstatus oder Zweck einer Seite müssen Sie nun entscheiden, ob Sie die Seite mit oder ohne Weiterleitung verschieben.
- 6. Quell- und Zielseite beobachten: Geben Sie an, ob Sie bei einer Weiterleitungen die Quell- und Zielseite auf Ihre Beobachtungsliste setzen wollen.
- 7. Klicken Sie "Seite verschieben".

### Mit Weiterleitung verschieben

In diesen Fällen ist es sinnvoll, eine Weiterleitung zu erstellen:

- Die Originalseite ist auf vielen anderen Seiten verlinkt (z.B. von anderen Websites oder anderen internen Wikiseiten)
- Der Titel der Originalseite wird manchmal in der Suche verwendet und die Seite soll über beide Bezeichnungen gefunden werden.

### **Ohne Weiterleitung verschieben**

In diesen Fällen ist es sinnvoll, ohne eine Weiterleitung zu verschieben:

- Im Titel wird ein Rechtschreibfehler korrigiert. Es gibt nur wenige Links zur Seite und diese lassen sich leicht finden und ersetzen.
- Der Originalitel soll in der Suche nicht mehr auftauchen.
- Eine unnötige Umleitung über eine Weiterleitungsseite soll vermieden werden.

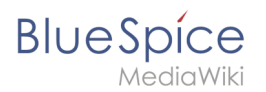

### Seitentitel neu vernetzen

Nach dem Verschieben sehen Sie eine Bestätigungsseite. Wenn Sie keine Weiterleitung erstellt haben, ist es wichtig zu überprüfen, ob bestehende Wikilinks zur Originalseite existieren. Diese müssen dann entsprechend auf den neuen Seitennamen angepasst werden, damit die Seite neu vernetzt wird. Gehen Sie daher über den Link auf der Bestätigungsseite auf die Seite "Spezial: Text ersetzen":

| Verschiebung erfolgreich                                                                                                    |
|----------------------------------------------------------------------------------------------------|
| Die Seite "Unterseiten einsetzen" wurde nach "Unterseiten erstellen" verschoben.                                                                      |
| Die Erstellung einer Weiterleitung wurde unterdrückt.<br>Um auch Links auf diese Seite in anderen Seiten zu verändern, gehe zu Spezial:Text ersetzen. |

Wenn Sie die Überprüfung nicht sofort gemacht haben, können Sie auch jederzeit nachträglich auf die Spezialseite gehen. Über die Seite "Text ersetzen" finden Sie Seiten und Inhalte, die den Text des Originaltitels (z.B. "Unterseiten einsetzen") enthalten.

Geben Sie den ursprünglichen Seitentitel unter "Vorhandener Text" ein und den neuen Seitentitel unter "Neuer Text":

| Vorhandener Text: | Unterseiten einsetzen |
|-------------------|-----------------------|
|                   |                       |
|                   |                       |
| Neuer Text:       | Unterseiten erstellen |
|                   |                       |
|                   |                       |

Wählen Sie über die Schaltfläche "Alle" alle Wikibereiche aus, um vorhandene Verweise auf die Originalseite zu finden:

| B | U | е | S | pi | ice |
|---|---|---|---|----|-----|
|   |   |   |   |    |     |

MediaWiki

| Suche in Namensräumen:                                                                                                    |  |  |  |  |  |
|----------------------------------------------------------------------------------------------------|--|--|--|--|--|
| ✓       (Seiten) ✓       Diskussion       ✓       Datei       ✓       Datei       Diskussion       ✓       Media/Viki       Media/Viki       Media/ |  |  |  |  |  |
| Optionale Filter:<br>Ersetze nur in der Kategorie:<br>Ersetze nur in Seiten mit dem Präfix:                                                                                                    |  |  |  |  |  |
| Ersetze Text im Seiteninhait     Ersetze Text auch in Seitentiteln (sofern mönlich)                                                                                                    |  |  |  |  |  |
| Diese Bearbeitungen über Spezial:Letzte Änderungen und Beobachtungslisten ankündigen  Fortfahren                                                                                                    |  |  |  |  |  |

Wenn Sie nun auf "Fortfahren" klicken, wird der Text noch nicht ersetzt. Es wird zuerst eine Übersichtsseite mit den gefundenen Ergebnissen angezeigt. Überprüfen Sie, welche der Ergebnisse sie ersetzen wollen und setzen Sie die entsprechenden Häkchen. Klicken Sie "Ersetzen", um die Ersetzung durchzuführen:

| Text ersetzen                                                                                                    |
|----------------------------------------------------------------------------------------------------|
| Ersetzen von "Unterseiten einsetzen" durch "Unterseiten erstellen" im Text der Seiten:<br>Informationen der StatusleisteiewExtended ReviewExtended]] Thema2 =[[Unterseiten einsetzen Unterseiten]] Thema3 =[[ReferenzArtic<br>Unterseiten - #REDIRECT [[Unterseiten einsetzen]]<br>Book:Nutzerhandbuchn einfügen Kategorien einfügen]] ** [[Unterseiten einsetzen Unterseiten einsetzen]] ** [[Das Konzept der Namensräume Das |
| Ersetzen                                                                                                    |

Die letzte Seite bestätigt nun, dass die Änderungen vorgenommen wurden:

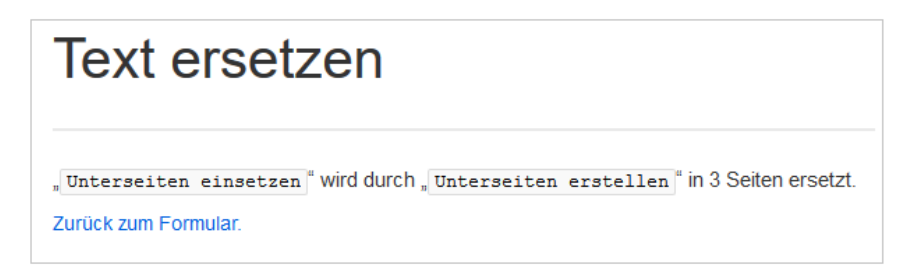

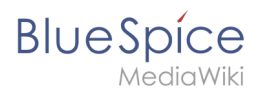

Ihr Wiki ist nun wieder korrekt verlinkt und die Bearbeitung der Seitenumbenennung somit abgeschlossen. Bis die Änderungen auch tatsächlich sichtbar werden, kann es - je nach Anzahl der Ersetzungen - etwas dauern. Die Änderungen durch diese Spezialseite werden in einer Warteschlage gesammelt, welche im Hintergrund nach und nach abgearbeitet wird.

### Verwandte Themen

- Weiterleitungen
- Seite löschen
- Unterseiten anlegen

# 9.2 Weiterleitungen

**Weiterleitungen** (Redirects) sind hilfreich, um doppelte Einträge zum selben Thema zu vermeiden und um synonyme Suchbegriffe zu bestehenden Seiten zu erstellen.

# Inhaltsverzeichnis 1 Wann sind Weiterleitungen nützlich? 2 Weiterleitungen einfügen 3 Weiterleitungen löschen 4 Tipps 5 Verwandte Themen

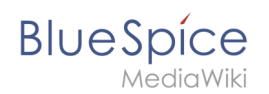

# Wann sind Weiterleitungen nützlich?

Weiterleitungen unterstützen die Ordnung im Wiki. Denn anstatt von vielen Artikeln zu ein und demselben Thema leitet eine Weiterleitung auf einen gemeinsamen Artikel weiter.

Weiterleitungen werden verwendet, um Seitenduplikate bei folgenden Szenarien zu vermeiden:

- Abkürzungen
- (fremdsprachliche) Synonyme
- Variationen in der Schreibweise
- Singular / Plural
- Suchmaschinen-Optimierung
- Umbenennungen / Verschiebungen

### Weiterleitungen einfügen

Um eine Weiterleitung einzufügen, legen Sie eine neue Seite z. B. mit einem Synonym als Artikeltitel an.

Über den Menüpunkt *Seitenoptionen > Seiteneinstellungen* im visuellen Editor können Sie dann zur Zielseite verlinken. Aktivieren sie hierzu das Kontrollkästchen *Diese Seite weiterleiten nach* und geben Sie den Namen der Zielseite ein.

| Abbrechen                | Optionen Änderun                                                            | gen speicher       |  |
|--------------------------|-----------------------------------------------------------------------------|--------------------|--|
| Kategorien               | Seiteneinstellungen                                                         |                    |  |
| Seiteneinstellungen      | ✓ Diese Seite weiterleiten nach                                             | i                  |  |
| Erweiterte Einstellungen |                                                                             |                    |  |
| 🗛 Sprachen               | Zielseite für die Weiterleitung                                             |                    |  |
| Verwendete Vorlagen      | Diese Weiterleitung nicht aktualisieren, wenr<br>Zielseite verschoben wird. |                    |  |
|                          | Inhaltsverzeichnis anzeigen                                                 | (i                 |  |
|                          | Immer Falls nötig Niemals                                                   |                    |  |
|                          | Die Bearbeiten-Links neben den Seiten<br>ausblenden.                        | i<br>überschriften |  |

Alternativ können Sie die Weiterleitung direkt im Quelltext erstellen. In der Quelltextbearbeitung schreiben Sie hierfür am Beginn der Seite den folgenden Befehl, der eine Weiterleitung erzeugt:

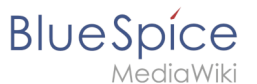

### #REDIRECT [[Zielseite]]

Durch Anhängen eines "#" und eines Abschnittstitels an den Artikellink kann auch eine Weiterleitung auf einen bestimmten Abschnitt (Überschrift) eines Artikels erstellt werden.

#REDIRECT [[Zielseite#Abschnitt]]

Danach speichern Sie den Artikel wie gewohnt ab.

### Weiterleitungen löschen

Nur in seltenen Fällen ist es notwendig, einen Redirect zu löschen. Möchten Sie dies tun, so benötigen Sie die "Löschen"-Rechte, da der Artikel, auf dem der Redirect liegt, einfach komplett gelöscht wird.

### Tipps

- Nur auf bestehende Artikel verlinken. Weiterleitungen auf noch nicht existente Artikel möglichst vermeiden und allenfalls kurze Zeit bestehen lassen.
- Keine doppelten Weiterleitungen: Eine Weiterleitung nur auf einen Inhalts-Artikel anlegen und nie auf eine weitere Weiterleitung.
- Keine Weiterleitungen auf Spezialseiten und Seiten in anderen Wikiprojekten anlegen.

### Verwandte Themen

- Seiten umbenennen und verschieben
- Seite löschen
- Unterseiten anlegen
- Informationen zu Weiterleitungen bei MediaWiki

### **Referenz:Nuke**

### Erweiterung\: Nuke

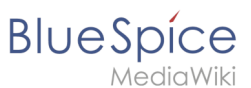

| Übersicht                       |                                                                |             |                |  |  |
|---------------------------------|----------------------------------------------------------------|-------------|----------------|--|--|
| Beschreibung:                   | Massenlöschen neuer Wikiseiten                                 |             |                |  |  |
| Status:                         | stable                                                         | Dependency: | MediaWiki      |  |  |
| Entwickler:                     | Brion Vibber, Jeroen De Dauw                                   | Lizenz:     | GPL v2+        |  |  |
| Тур:                            | MediaWiki                                                      | Kategorie:  | Administration |  |  |
| Edition:                        | BlueSpice free, BlueSpice pro, BlueSpice Farm, BlueSpice Cloud |             |                |  |  |
| For more info, visit Mediawiki. |                                                                |             |                |  |  |

### Funktionen / Anwendung

**Nuke** ist eine MediaWiki-Erweiterung, die es Administratoren ermöglicht, viele Seiten auf einmal zu löschen.

Für weitere Informationen besuchen Sie bitte Mediawiki.

# Weiterleitungen

Weiterleitung nach:

• Weiterleitungen nutzen